## SWS SoftWare-Systeme GmbH

Technologiepark 32 D-3310 Paderborn Tel. +49 (0) 5251/1640-0 Fax +49 (0) 5251/1640-40 info@sws-online.de www.sws-online.de

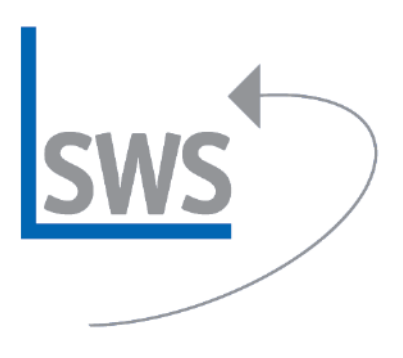

| Archivierte Datensätze anzeigen (2008.02001 |                                                   |                |                       |                       |             |
|---------------------------------------------|---------------------------------------------------|----------------|-----------------------|-----------------------|-------------|
| Archiv-Daten (Projekte)                     |                                                   |                |                       |                       |             |
| -contribution (                             | ( in response)                                    | 1-             |                       |                       |             |
| Datensatz:                                  | Kommentar                                         | Datum:         | Letzte Anderung:      | Archivierungsdatum:   | Doteigröße  |
| 5 2008.0200                                 | Projekt Projekt Muster Demo 2008 Zwischenspeichem | 15.03.2008     | 06.05.2008 16:15 [UW] | 07.05.2008 13:52 [UW] | 4.994.438 D |
| 4 2008.0200                                 | Projekt Muster WinDelta InternorGa 2008           | 07.03.2008     | 12.03.2008 16:40 [UW] | 12.03.2008 16:40 [UW] | 3.033.088 B |
| 3 2008.0200                                 | Projekt Muster WinDelta InternorGa 2008           | 07.03.2008     | 12.03.2008 16:36 [UW] | 12.03.2008 16:38 [UW] | 3.143.204 B |
| 2 2008.0200                                 | Projekt Muster WinDelta InternarGa 2008           | 07.03.2008     | 12.03.2008 16:37 [UW] | 12.03.2008 16:37 [UW] | 3.033.042 B |
| 1 2008.0200                                 | Projekt Muster WinDelta InternarGa 2008 stand17   | 07.03.2008     | 12.03.2008 16:36 [UW] | 12.03.2008 16:36 [UW] | 3.143.203 B |
|                                             |                                                   |                |                       |                       | 2           |
| Detensetz ensehen                           |                                                   | öschte zeigen  |                       | A                     | uadruck     |
| Datensatz wie de                            | rherstellen Zei                                   | e löscher/wied | lerherstellen         |                       | OK          |

## **TIPP: Projekt-Varianten ins Archiv speichern**

Wussten Sie schon? Mit dem Ikon >Projekte bearbeiten; Datensatz ins Archiv kopieren< können beliebig viele Zwischenstände eines Projekts in das Archiv gespeichert werden. Der abgespeicherten Archiv-Datei kann noch ein Kommentar mitgegeben werden, um neben Datum und Uhrzeit weitere Hinweise auf die Projekt-Version anzugeben.

ACHTUNG: Es ist **keine neue Projekt-Nr.** z.B. mit >-1< zu vergeben. Alle Informationen liegen nach wie vor unter der einen Projekt.-Nr.. Das versehentliche Bearbeiten einer falschen Projekt-Version in der Projekt-Datenbank kann so deutlich reduziert werden.

Soll nun eine Projekt-Variante aus dem Archiv zurückgeholt werden, kann dies mit dem Ikon >Projekte bearbeiten; Archivierte Datensätze anzeigen< geschehen. Es werden hier alle zu diesem Projekt gehörenden Archiv-Datensätze als Liste angezeigt. Mit dem Button >Datensatz ansehen< unten links im Fenster kann der einzelne Datensatz angesehen aber nicht geändert werden.

Für Änderungen muss bei >Archivierte Datensätze anzeigen< der Button >Datensatz wiederherstellen< gedrückt werden, um den Datensatz in die Projektdatenbank zurückzuholen. Er kann dann mit >In neuen Datensatz kopieren< in einen neuen Datensatz mit neuer Projekt-Nr. kopiert werden. Alternativ kann der Datensatz mit >aktuellen Datensatz überschreiben< unter der ursprünglichen Projekt-Nr. wieder eingelesen werden, wobei das bisherige Projekt überspielt wird. Der überspielte Projektstand wird automatisch ins Archiv gespeichert und steht als zurückholbare Variante im Archiv-Verzeichnis.

Alle Archiv-Datensätze (nicht nur die des aktuellen Projekts) stehen alternativ unter >Datenbank; Archivdaten< zur Verfügung. Hier können Archivdaten über alle Projekte gesucht werden. Auch ein Löschen und ein Reorgansieren der Archivdaten ist hier möglich.